J-STAGEご利用発行機関向け

# J-STAGE 編集登載システム 新機能リリースについて

## 平成30年6月 知識基盤情報部

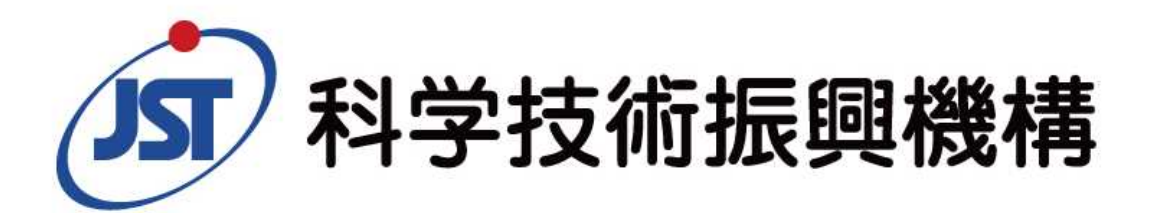

Japan Science and Technology Agency

リリース概要

### ■リリース日 2018年6月30日(土)

### ■リリース概要

- 1. 記事訂正機能の改善
  - 一 訂正履歴なしでの記事訂正機能
- 2. データチェックの強化
  - 記事データを登録する際のチェック機能
- 3. アクセス統計機能強化
  - 出力項目の最適化
  - 一 ボット除外アクセス数および被引用数の出力追加
  - ー 任意の指定期間での複数月集計レポートの作成

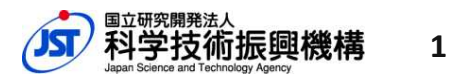

・訂正履歴とは

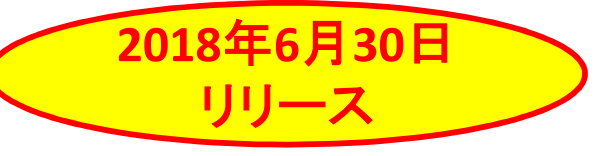

一度公開をした記事に対して、記事の訂正を行い再公開をすると、 公開画面上に「訂正情報」として、訂正した履歴を表示します。

#### ◆記事訂正(履歴なし)機能の追加

訂正履歴なしで記事訂正が可能となりました。

#### 【XML登載】記事管理画面

#### <u>トップ > 資料一覧</u> > 記事管理

(注)早期公開記事を本公開する場合は、必ず早期公開記事にある「本公開記事作成」か、記事アップロードの本公開記事アップロードから行ってください。 公開日の設定は、「未公開」タブにあります「公開日設定」ボタンか、「公開日一括設定」ボタンを選択してください。

| ■すべて開く □すべて閉じる 巻号一覧                                                                                | <ul> <li>② 公開日一括設定 ② 認証一括設定 ② 査読一括設定 ② 記事記述言語一括設定</li> <li>○ Vol.55 No.2</li> </ul>               |
|----------------------------------------------------------------------------------------------------|---------------------------------------------------------------------------------------------------|
| ₽· <u>Vol. 60</u>                                                                                  | すべて(13) 未公開(0) 公開予定(0) 公開済み(13) 訂正未公開(0) 検索(0)                                                    |
| <u>No. 7</u><br><u>No. 6</u>                                                                       | ■ 表示項目をすべて選択 「ダウンロード」 「記事認証設定」 「記事移動」 「全記事ソート」 セクション作成 」 記事作成 」                                   |
| <u>No. 5</u><br><u>No. 4</u>                                                                       | き号一覧プレビュー        1-13 of 13     1     表示件数 20 ▼                                                   |
| <u>No. 3</u><br><u>No. 2</u><br><u>No. 1</u>                                                       | <sup>□</sup> 公開中 <sup>□</sup> 公開日 <sup>2012年05月01日</sup> 「記事訂正(履歴なし)」より                           |
| ⊡· <u>Vol. 59</u>                                                                                  | 履歴なしでの記事訂正が可能です。                                                                                  |
| <sup>No. 12</sup><br><u>No. 11</u><br><u>No. 10</u><br><u>No. 9</u><br>「記事訂正()<br>で編集が可能:<br>おります。 | 履歴なし)」機能<br>な項目を表示して<br>TO                                                                        |
| <u>No. 8</u><br><u>No. 7</u><br><u>No. 6</u>                                                       | ページ:106 - 114<br>論文番号:2s0004                                                                      |
| <u>No. 5</u><br><u>No. 4</u><br>No. 3                                                              | 公開日     2012-35月01日 公開済み     早期公開日       履歴なし編集可能項目一覧     記事訂正(履歴なし)     記事訂正(履歴あり)               |
|                                                                                                    | CALIL.JP, a new web service that provides one-stop searching of Japan-wide libraries' collections |

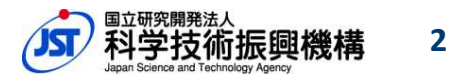

| (基本書誌情報)                       |              |                                                                                                    |                                                                                                    |                                   | 履歴<br>の背<br>一一一一一一一一一一一一一一一一一一一一一一一一一一一一一一一一一一一 | なしで編集でき<br>景が赤で表示さ<br>履歴なし項目は                                                                                                    | る項目はラベル<br>れます。<br>に「履歴なし編集 |      |
|--------------------------------|--------------|----------------------------------------------------------------------------------------------------|----------------------------------------------------------------------------------------------------|-----------------------------------|-------------------------------------------------|----------------------------------------------------------------------------------------------------|-----------------------------|------|
| 本書誌情報 著者·所属機                   | 男 キーワー       | 下 引用文献                                                                                                    | ファイルアッ                                                                                                    | プロード 公開                           | データゴ正履 可能                                       | 項目一覧」をこ                                                                                                    | 覧下さい。                       |      |
| 百結毎別 の                         | 英語           |                                                                                                    |                                                                                                    |                                   |                                                 |                                                                                                    |                             |      |
| MANATE OF                      | 日本語          |                                                                                                    |                                                                                                    |                                   |                                                 |                                                                                                    |                             |      |
| 分野(サブジェクト名) 🛛                  | 英語           |                                                                                                    |                                                                                                    |                                   |                                                 |                                                                                                    |                             |      |
|                                | 日本語          |                                                                                                    |                                                                                                    |                                   |                                                 |                                                                                                    |                             |      |
| 標題<br>(英語、日本語の少なくとも1つ          | 英語           | New J-STAG                                                                                                    | E system accelera                                                                                                    | ates digitization and             | l distribution of academi                       | c journals from Japai                                                                                                    | n                           |      |
| は必須) 😰                         | J-STAGE新シ    | J-STAGE新システムが加速する国内学術論文誌の電子化と流通                                                                                    |                                                                                                    |                                   |                                                 |                                                                                                    |                             |      |
| 副題 ?                           | 英語           |                                                                                                    |                                                                                                    |                                   |                                                 |                                                                                                    |                             | ・/ゴー |
|                                | 日本語          |                                                                                                    |                                                                                                    |                                   |                                                 | んしていた。<br>していた。<br>していた。 | 尾の編集ができま                    | シレー  |
| 地兒 10                          | 英語           | 13 years have<br>ns were alread<br>&ldguoJ-ST/                                                                     | 13 years have passed since J-STAGE was launched. At present no one count is were already out of date comparing to foreign established e-journals. So Aligned State State Sta |                                   |                                                 |                                                                                                    |                             | 場合に  |
|                                | 日本語          | 科学技術振興機構(JST)が運用する電子ジャーナルサイト「J-STAGE」は、<br>電子ジャーナルサイト等と比較すると、ユーザーインタフェースや機能面を中た。JSTではユーザビリティーの向上、国際発信力のさらなる強化を目的とし |                                                                                                    |                                   |                                                 |                                                                                                    |                             |      |
|                                | 英語           | Japan Scienc                                                                                                    | e and Technobgy                                                                                                    | Agency 2012                       |                                                 |                                                                                                    |                             |      |
| 者陀惟 🛂                          | Japan Scienc | e and Technology                                                                                                   | Agency 2012                                                                                                    |                                   |                                                 | ,                                                                                                    |                             |      |
| 開始ページ連番<br>(論文番号がない場合は必須)<br>? | 106          | 終了ページ<br>?                                                                                                    | 114                                                                                                    | 論文番号<br>(開始ページ<br>がない場合は<br>必須) ? | 2s0004                                          | 原稿受付?                                                                                                    |                             |      |
|                                |              |                                                                                                    |                                                                                                    |                                   | 印本印状音频                                          |                                                                                                    |                             | -    |

Japan Science and Technology Agency

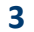

#### 記事訂正の編集途中から履歴なし、履歴ありの切り替えを行うことはできません。

| Vol.55 No.2                                                                                                    | アイコンの説明                                |                                     | 麻ナとし    | ) 記事訂正 (履歴あり) のどちらかの                                                                                                    |
|----------------------------------------------------------------------------------------------------|----------------------------------------|-------------------------------------|---------|----------------------------------------------------------------------------------------------------|
| すべて(14) 未公開(0) 公開予定(0) 公開済み(13) 訂正未公開(1) 検索                                                                                                    | (0)                                    |                                     | 止るし     | 後をした後に、途中から履歴あり、履歴な                                                                                                    |
| -<br>■ 表示項目をすべて選択「ダウンロード」「記事認証設定」「記事移動」 (全記事ソー)                                                                                                | ト セクション作成 記事作成                         | しのモード切                              | 替は行     | えません。                                                                                                    |
| 1–14 of 14 1                                                                                                    | <u>巻号一覧プレビュー</u><br>表示代数 20 ▼          | 履歴あり⇔履                              | 歴なし     |                                                                                                    |
|                                                                                                    | \$2.1(178X 20 -                        |                                     | 記事で     | に削除し、公開中の記事から「記事訂止(復<br>にまず(房庭たり)」の選択わらぬり声す。                                                                                                    |
| ▲開中<br>2012年05月01日                                                                                                    |                                        | 旅びし)」、                              | Ⅰ記事     | 訂正(履歴のリ)」の選択からなり但9必                                                                                                    |
|                                                                                                    | 1 セクション内ソート                            |                                     | 0       |                                                                                                    |
| <ul> <li>New J-STAGE system accelerates diskization and distribution of academic journ<br/>J-STAGE新システムが加速する国内学術論文誌の電子化と流道<br/>科学太郎</li> </ul> | ials from Japan                        |                                     |         |                                                                                                    |
|                                                                                                    | ページ:106 - 114<br>論文番号:2s0004           |                                     |         | 文字実                                                                                                    |
| 📄 書誌事項ブレビュー 🛛 述 全文HTMLブレビュー 📙 本文PDFブレビュー                                                                                                    | *                                      | の項目のみ訂正履歴し                          | 心で編集が可  | 「能です。                                                                                                    |
| 公開日         2012年05月01日 公開済み         早期公開日                                                                                                    |                                        | <u> 「編集可能項目一覧</u> 「面で編集できない項目を訂正した」 | い場合は、記事 | 8管理画面より「記事訂正(履歴あり)」の機能をご利用ください。                                                                                                    |
| 科学太郎                                                                                                    | ページ:106 - 114<br>論文番号:2s0004           |                                     | 業語      | (入力例は                                                                                                    |
| •                                                                                                    | 論文番号:2s0004                            | <b>百德新则</b> (2)                     | 英語      |                                                                                                    |
| 当書語事項ブレビュー ■ 全文HTMLブレビュー ▲ 本文PDFブレビュー ●                                                                                                    | 引用リンク削除・問合わせ                           |                                     | 日本語     |                                                                                                    |
|                                                                                                    | ▶ 記事編集                                 | 分野(サブジェクト名) ?                       | 英語      |                                                                                                    |
|                                                                                                    |                                        | 1202                                | 日本語     |                                                                                                    |
| CALL.JP, a new web service that provides one-stop searching of Japan-wide lib<br>進化オス図書館読書は8売サイト「カーロリ」                                         | oraries' collections                   | 標題<br>(英語、日本語の少なくとも1つ -             | 英語      | New J-STAGE system accelerates digitization and distribution of academic journals from Japan                                                                                                    |
|                                                                                                    |                                        | 14.90590 M                          | 日本記     | 3-STAGE新システムが加速する国内学術論文誌の电子化と流過                                                                                                    |
|                                                                                                    |                                        | 副題 👔                                | 日本語     |                                                                                                    |
| 「記事訂正(履歴なし)」、「記事訂正(履                                                                                                    | 夏歴あり)」                                 |                                     | 英語      | 18 years have passed since J-STAGE was launched. At present no one could deny that its user interface and func<br>s were already out of date comparing to foreign established e-journals. So JST has developed a new system called<br>&ldguo,J-STAGE38rdguo; in order to offer better usability and give powerful dissemination of academic papers from |
| Dどちらかを選択し、登録をすると、再度、<br>€」から開いても最初に選択したモードが約                                                                                                   | <ul><li>「記事編</li><li>継続されます。</li></ul> | 抄録 🙎                                | 日本語     | 料学技術振興機構(JST)が運用する電子ジャーナルサイト「J-STAGE」は、運用開始から13年が経過し、海外の有力<br>電子ジャーナルサイト等と比較すると、ユーザーインタフェースや機能面を中心にその陳腐化が否めない状況であっ<br>た。JSTではユーザビリティーの向上、国際発信力のさらなる強化を目的として、新システム「J-STAGE3」を開発し、(                                                                                                    |
|                                                                                                    |                                        |                                     |         |                                                                                                    |
|                                                                                                    |                                        |                                     | 英語      | Vapan Science and Leonnology Agency 2012                                                                                                    |

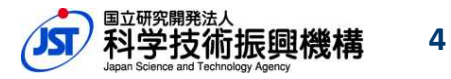

2018年6月30日

リリース

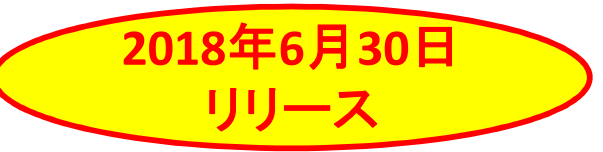

### ◆ 訂正履歴入力時の変更点

|      | リリース前                                            | リリース後                                                                                                    |            |
|------|--------------------------------------------------|----------------------------------------------------------------------------------------------------|------------|
| 訂正情報 | 記事訂正                                             | 記事訂正(履歴あり)                                                                                                    | 記事訂正(履歴なし) |
| 訂正箇所 | 固定文言(編集不可)<br>英語 : Article<br>日本語 : 記事内容が変更されました | <ul> <li>選択必須(複数選択可): (英語)</li> <li>書誌事項(Bibliography)、</li> <li>抄録(Abstract)、</li> <li>引用文献(References)、</li> <li>本文PDF(Fulltext PDF)、</li> <li>電子付録(Supplementary materials)、</li> <li>その他(Other)</li> </ul> | なし         |
| 訂正内容 | 任意項目(省略可)                                        | 条件必須<br>(訂正内容、訂正理由は英語、若しくは日本語でセット<br>で必須です。)                                                                                                    | なし         |
| 訂正理由 | 任意項目(省略可)                                        | 条件必須<br>(訂正内容、訂正理由は英語、若しくは日本語でセット<br>で必須です。)                                                                                                    | なし         |

|                                          | ■言」止腹症                 |     |                                                                                                    |     |
|------------------------------------------|------------------------|-----|----------------------------------------------------------------------------------------------------|-----|
|                                          | <b>計工策所(必須)</b>        | 英語  | Bibliography                                                                                                    |     |
|                                          |                        | 日本語 | ✓ 書誌事項 □ 抄録 □ 引用文献 □ 本文PDF □ 電子付録 □ その他                                                                           |     |
| おすきて                                     | 訂正内容<br>(訂正内容、訂正理由は英語、 | 英語  | Author name Wrong:Taro Kagaku / Right:Johiro Kagaku         例)Author name Wrong:Taro Kagaku / Right:Ichiro Kagaku |     |
| 記 <del>事</del> 訂正<br>(履歴あり)<br>の<br>訂正情報 | 若しくは日本語でセットで必須<br>です。) | 日本語 | 著者名 誤科学太郎 / 正科学一郎       【注意】         例)著者名 誤科学太郎 / 正科学一郎       訂正理由も日本語欄に記載がないと                                   | ≤I  |
| 入力欄                                      | 訂正理由<br>(訂正内究、訂正理由は英語、 | 英語  | Carrection of errors<br>例Correction of errors                                                                     |     |
|                                          | 若しくは日本語でセットで必須<br>です。) | 日本語 | 例)誤記                                                                                                    |     |
| n Science and Technolo                   | ogy Agency             |     | ()」 科学技術振興機                                                                                                    | 構 5 |

### 2. データチェックの強化

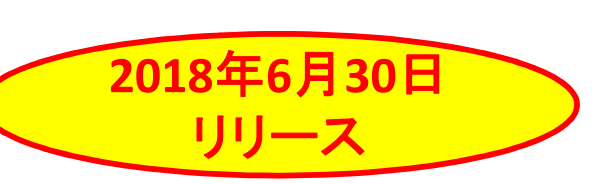

### ◆ 記事アップロード時の必須項目の空タグを禁止

記事アップロード時(xmlファイル)の入力必須項目に、空タグが設定されていた場合、 エラーとします。

#### ・空タグとは

・xmlでの記載時にタグ(<title></title> など)のみ存在し、タグ内に何も記載がない(未入力)状態のことを指します。

・基本、タグ内に入力する値がないときは、タグ内の値だけではなく、タグごと削除頂くようお願いします。

| # | 項目名                        | チェック名  | チェック内容                                                 | 記事アップロード |
|---|----------------------------|--------|--------------------------------------------------------|----------|
| 1 | タイトル、<br>サブタイトル            | 関連チェック | サブタイトルが設定されている場合は、<br>サブタイトルと同言語のタイトルが未入力の場合エラー(空タグ禁止) | *        |
| 2 | 著者名(姓)・<br>グループ著者          | 必須チェック | 著者名(姓)または、<br>グループ著者が未入力の場合エラー(空タグ禁止)                  | *        |
| 3 | 引用文献の<br>著者名(姓)・<br>グループ著者 | 必須チェック | 引用文献の<br>著者名(姓)または、<br>グループ著者が未入力の場合エラー(空タグ禁止)         | *        |
| 4 | 著者所属機関情報                   | 必須チェック | 著者所属機関名が未入力の場合エラー(空タグ禁止)                               | *        |

#### ★・・・新規追加のチェック

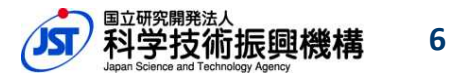

### 2. データチェックの強化

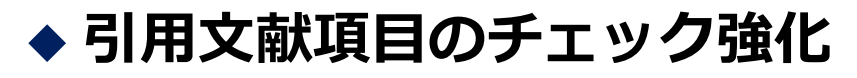

引用文献の項目に対して、チェックを強化します。

| # | 項目名                         | チェック名   | チェック内容                                | XML登載 | WEB登載 | 記事アップロード |
|---|-----------------------------|---------|---------------------------------------|-------|-------|----------|
| 1 | <u>₹%4</u> - / <del>-</del> | 文字種チェック | 半角数字かどうかのチェック(半角数字以外はエラー)             | *     | -     | *        |
| 2 | <b>光</b> 17年                | 桁数チェック  | 4桁以内かのチェック(5文字以上はエラー)                 | *     | -     | *        |
| 3 |                             | 文字種チェック | 半角英数記号かどうかのチェック(半角英数記号以外はエラー)         | 0     | 0     | *        |
| 4 | DOI                         | 桁数チェック  | 100文字以内かのチェック(101文字以上はエラー)            | 0     | 0     | 0        |
| 5 |                             | 必須チェック  | "/"が含まれていない場合エラー                      | *     | *     | 0        |
| 6 | 著者(姓、名)、                    | 必須チェック  | 著者名(姓)または、<br>グループ著者が未入力の場合エラー(空タグ禁止) | -     | -     | *        |
| 7 | グループ著者                      | 桁数チェック  | 4000文字以内かのチェック(4001文字以上はエラー)          | -     | -     | *        |
| 8 | 引用原文                        | 桁数チェック  | 4000文字以内かのチェック(4001文字以上はエラー)          | 0     | 0     | 0        |

★・・・新規追加のチェック

○・・・実装済みのチェック

-・・・入力項目がないためチェックなし

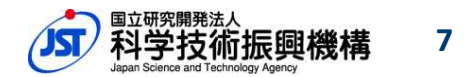

2018年6月30日

リリース

### 2. データチェックの強化

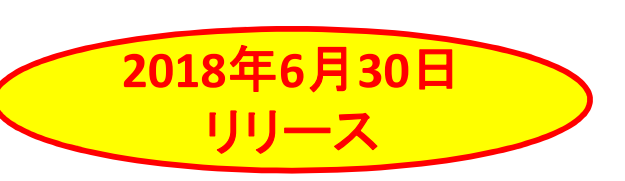

### ◆ 著者と著者所属機関関連チェックの強化

「著者名・グループ著者名」と「著者所属機関」との関連チェックを強化します。

| # | 項目名                                        | チェック名  | チェック内容                                                                | XML登載      | WEB登載 | 記事アップロード |
|---|--------------------------------------------|--------|-----------------------------------------------------------------------|------------|-------|----------|
| 1 |                                            | 関連チェック | 著者所属機関に紐付いていない著者はエラーとしない                                              | $\bigcirc$ | 0     | *        |
| 2 |                                            | 関連チェック | 著者所属機関が登録されている場合は、著者と紐付いていない場合エラー                                     | *          | 0     | *        |
| 3 | 著者名・ 必須チェック<br>グループ著者名、<br>著者所属機関情報 関連チェック | 必須チェック | 著者所属機関名が未入力の場合エラー(空タグ禁止)                                              | -          | -     | *        |
| 4 |                                            | 関連チェック | 著者と所属機関を紐付ける場合、著者、著者所属機関どちらも存在すること                                    | -          | -     | *        |
| 5 |                                            | 関連チェック | 著者の削除時に、他の著者に紐付いていない所属機関が紐付いている場合(削除<br>対象の記事にしか紐付いていない所属機関があった場合)エラー | *          | -     | -        |
| 6 |                                            | 関連チェック | 所属機関の削除時に、他の著者に紐付いている場合エラー                                            | *          | -     | -        |

- ★・・・新規追加のチェック
- ○・・・実装済みのチェック
- -・・・入力項目がないためチェックなし

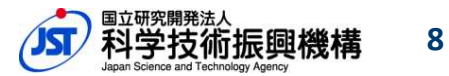

# 2. データチェックの強化 **2018年6月30日**

### ◆ 「著者名・グループ名著者」と「著者所属機関」のパターン別登録例

|            | 著者・<br>グループ著者 | 紐付き  | 著者所属機関    | 問題点                      |            | 著者<br>グループ著者     | 紐付き                     | 著者所属機関           | 修正方法                                            |
|------------|---------------|------|-----------|--------------------------|------------|------------------|-------------------------|------------------|-------------------------------------------------|
|            | 著者名A          |      | 機関名I      |                          |            | 著者所属機            | 関は、                     | 著者に紐付            | t )                                             |
| パターン<br>1  | 著者名B          |      | 機関名Ⅱ      | 問題なし                     |            | いていない            | 場合、                     |                  |                                                 |
| -          | 著者名C          |      | 機関名Ⅲ      |                          |            | 、エラーとな           | り登録                     | 禄できません           |                                                 |
|            | 著者名A          |      | 機関名 I 🛛 🗕 |                          |            | 著者名A             |                         | 機関名 I            |                                                 |
| パターン       | 著者名B          |      | 機関名Ⅱ      | 著者と所属機関が正しく紐付いて<br>いません。 | 修正         | 著者名B             |                         | 機関名 Ⅱ            | 著者と所属機関を正しく紐付ける。                                |
| -          | 著者名C          |      | 機関名Ⅲ      |                          |            | 著者名C             |                         | 機関名Ⅲ             |                                                 |
|            | 著者名A          |      | 機関名 I     |                          |            |                  |                         |                  |                                                 |
| パターン       | 著者名B          |      | 機関名Ⅱ      | 問題なし                     |            | 著者・ク川<br>  著者所屋樽 | レーフ <sup>®</sup><br>峰関と | 著者は、無凡<br>紐付いていた | が属の場合もあるため、<br>☆くてもエラーとなりません。                   |
|            | 著者名C          |      |           |                          |            |                  |                         |                  |                                                 |
|            | 著者名A          |      | 機関名 I     |                          |            | 著者名A             |                         | 機関名 I            |                                                 |
| パターン       | 著者名B          |      | 機関名 I     | 同じ所属機関が複数登録されています。       | 修正         | 著者名B             |                         | 機関名 Ⅱ            | 所属機関の重複をなくし、紐付きにより複数著者<br>が同一の機関の所属しているように修正する。 |
|            | 著者名C          |      | 機関名Ⅱ      |                          |            | 著者名C             |                         |                  |                                                 |
|            | 著者名A          |      | 機関名 I     |                          |            | 著者名A             |                         | 機関名I             |                                                 |
| パターン       | 著者名B          |      | 機関名Ⅱ      | 紐付いていない所属機関がありま<br>す。    | 修正         | 著者名B             |                         | 機関名 Ⅱ            | 著者Bが複数機関に所属している場合、<br>著者Bに機関名Ⅱ、機関名Ⅲを紐付ける。       |
|            |               |      | 機関名Ⅲ      |                          |            |                  |                         | 機関名Ⅲ             |                                                 |
|            |               |      |           |                          | 修正         | 著者名A             |                         | 機関名I             |                                                 |
| (パター) ニーフェ | シ2と同様、        | 総関わざ |           |                          |            | 著者名B             |                         | 機関名 Ⅱ            | 機関名Ⅲが機関著者である場合、<br>グループ著者に機関名Ⅲを入力する。            |
| 細付い        | ていない場合        | るは、  |           | 著者種別を「個人著者」か             | 6 <b>)</b> | 機関名Ⅲ             |                         |                  |                                                 |
| となり        | ます。           |      |           | ロクルーフ・機関者者」に<br>更し、登録する。 | 妥 🗍        |                  |                         |                  |                                                 |

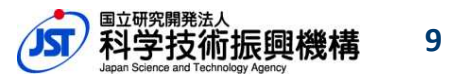

### 3. アクセス統計機能強化

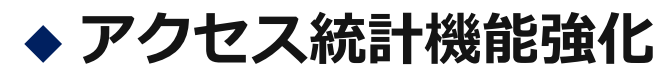

- ・出力項目を最適化します。
- ・ボット除外アクセス数を併せて出力します。
- ・記事に対する被引用数の出力を追加します。
- ・単月だけでなく、任意の指定期間での複数月集計レポートを出力します。

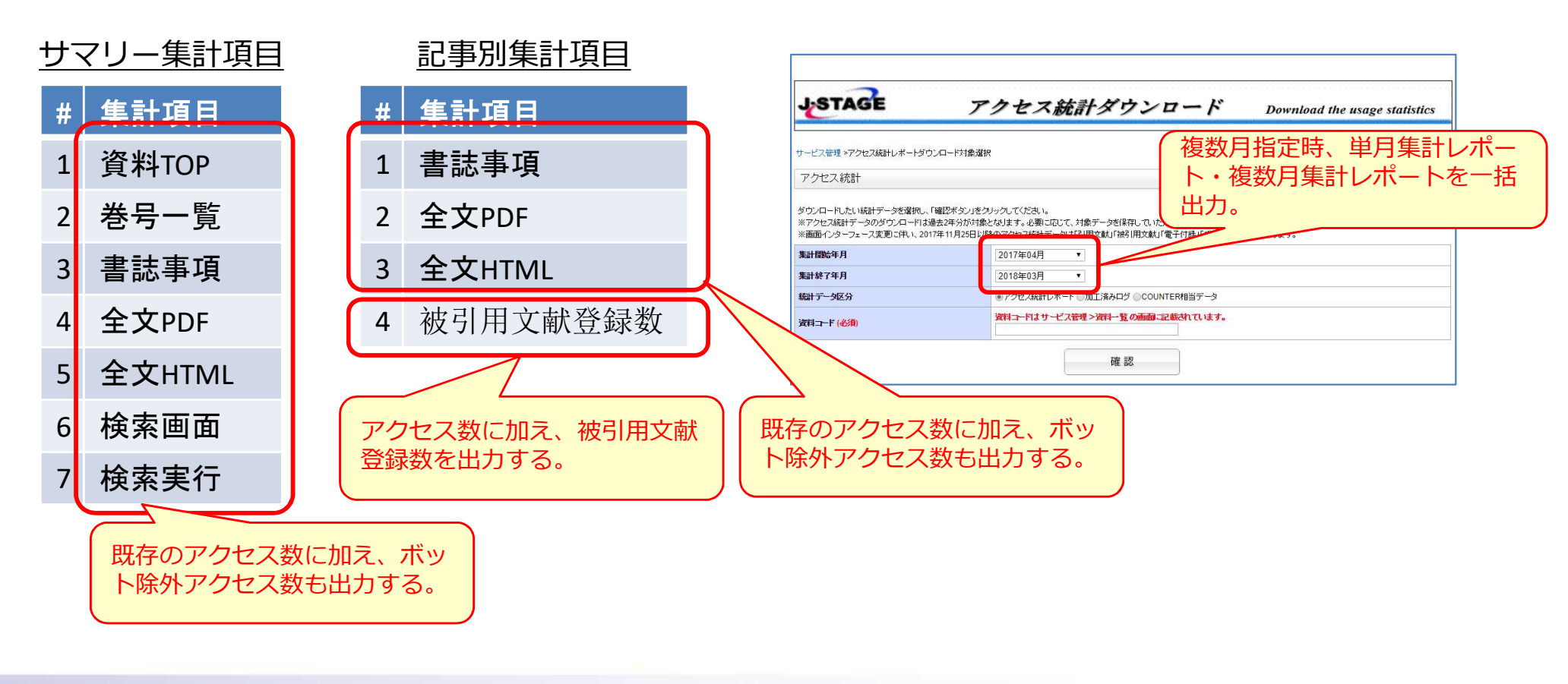

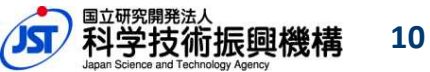

2018年6月30日

リリース